(別紙3-1)

15

20

25

## 被告プログラム説明書

被告プログラムの構成は、下記のとおりである。

- 5 第1 被告プログラムの画面等の説明
  - 図1 被告プログラムを起動し、新規プロジェクトを開いた直後の画面
  - 図2 図1の状態のbehavior.xar
  - 図3 図1の状態から, Set Languageボックスをフローダイアグラム画面上 に配置したときの画面
- 10 図4 図3の状態のbehavior.xarの内容
  - 図5 図3の状態から、フローダイアグラム左端のコネクタとSet Lagnuage ボックスの入力コネクタとを結合させたときの画面
  - 図6 図5の状態のbehavior.xarの内容
  - 図7 図5の状態から, Sayボックスをフローダイアグラム画面上に配置し たときの画面
  - 図8 図7の状態のbehavior.xarの内容
  - 図9 図7の状態から、Set Languageボックスの出力コネクタとSayボック スの入力コネクタとを結合させたときの画面
  - 図10 図9の状態のbehavior.xarの内容
  - 図11 図9の状態から,Sayボックスの出力コネクタとフローダイアグラム 画面右端のコネクタとを結合させたときの画面
    - 図12 図11の状態のbehavior.xarの内容
    - 図13 Set Languageボックスの変数をEnglishに設定したときの画面
    - 図14 Localized Textボックスをダブルクリックしたときの画面
  - 図15 Say Textボックスを選択し,同ボックスのインスペクタを表示した画 面

- 図16 Sayボックスを選択し、同ボックスのインスペクタを表示した画面
- 図17 図16のSpeedの値に関するスライダーを使ってSpeedの値を80にした画面
- 図18 Say TextボックスのSpeedに関する編集ウィンドウズと「親からの継 承」チェックボックスを表示した画面

5

10

15

20

- 図19 図18の「親からの継承」チェックボックスにチェックを入れた状態 のSay Textボックスのインスペクタを表示した画面
- 図20 図18の「親からの継承」チェックボックスのチェックを外した状態 のSay Textボックスのインスペクタを表示した画面
- 図21 behavior.xar内のSayボックスとSet Languageボックスの結合情報に おけるボックス識別情報のidの値をbehavior.xar内にボックス識別情 報として存在しない値に変更したのち,フローダイアグラムを表示し た画面
  - 図22 Sayボックス, Localized Textボックス及びSay Textボックスを直列 につないだときの画面
  - 図23 「ボックスに変換」機能を使い, Localized Textボックス及びSay Textボックスを, downPageボックスに変換した画面
  - 図24 図23でdownPageボックスをダブルクリックした画面
  - 図25 図23でdownPageボックスに変数karyoku(値:北海道発電所),変数suiryoku(値:黒部発電所)を設定した状態で、downPageボックス 左下のスパナの画像をクリックした画面
    - 図26 図25からdownPageボックスをダブルクリックし、表示されるSay
       Textボックスのスクリプトエディタを開いた状態で、スクリプトエディタのウィンドウ上で右クリックして表示されるメニューから「関数を挿入」、「親からの変数を取得」を選択した画面

第2 被告プログラムの内容

被告プログラムは、Windows, MacOS及びLinux対応版があり、それぞれのOSが 登載されたコンピュータ上で作動するプログラムである。

5 1 被告プログラム

被告プログラムは、「ボックスをつなげていく形でPepperのソフトウェアを実 装することができる開発環境」であり、コンピュータ上で、Pepperで稼働するソ フトウェアを開発するためのプログラムである。

10 2 behavior.xarの説明

被告プログラムを起動し,新規プロジェクト(ロボットを動かすアプリの作成 に必要なファイルの集まりをいう。)を作成すると,behavior.xarが作成される。 behavior.xarは,テキストエディタ等で読むことができるファイルである。

被告従業員による解説書では、behavior.xarは「ビヘイビア」と呼ばれている。 「ビヘイビア」とは振る舞いを定義する単位であり、複数の「ボックス」(例 えば「Sayボックス」等のビヘイビアの機能単位)から構成される。

「ボックス」は、「アプリの一連の振る舞い(フロー)を定義するための基本 構成要素」と定義され、フローダイアグラム上にボックスを追加すると、 behavior.xarに<Box>タグに含まれるデータ(「ボックスデータ」という。)が 追加され、<Box>タグには、<Parameter>タグに含まれる値や、<Script>タグに含 まれるPythonコード(「演算用スクリプト」という。)が存在する。

例えば、「Set Language」ボックスであれば、ロボットが話す言語を規定する 演算用スクリプト、「Say」ボックスであればロボットに発音させたい言葉を含 む変数や、そのテキストを発音するように命令する演算用スクリプトである。

25

15

20

被告プログラムにおいては、各ボックスにボックス識別情報とともに含まれる これらの変数,演算用スクリプトその他の情報が、まとめてbehavior.xarに集積

され、記憶されている。

被告プログラムは,この「ボックス」同士を結合することによって,様々な 「ビヘイビア」を作成し,それを(「プロジェクト」として)集積することによ って,ロボットの多くの動作を規定したアプリの開発を可能にするものである。

3 情報の記憶及び表示

(1) 情報の表示

- ア ビヘイビアは、フローダイアグラム上で、ボックスとボックス間の結合線 で表現することによって、ビジュアルに表示される。
- イ フローダイアグラム画面上のボックスを選択すると、インスペクタが更新 され、「一般」「変数を設定」「入力/出力/パラメータ」等の項目が表示され る(図15)。

「一般」には、当該ボックスの名前、当該ボックスの概要、タイプ、使用 言語(コンピュータ言語)、フローダイアグラム画面上の当該ボックスの画 像が表示される。

「変数を設定」には、当該ボックスに設定されている変数の名称、変数の 内容が表示される。

「入力/出力/パラメータ」には、当該ボックスに付属する出力コネクタ、 入力コネクタの説明、タイプ、性質が表示される。

ウ 「インスペクタ」には、(a)当該ボックスが有している入力・出力コネク タの名称及び(b)当該ボックスの変数名が表示され、インスペクタ上のアイ コンをクリックすると、当該ボックスのコネクタや変数の追加、名称やタイ プ等の編集、削除をすることができる。

さらに、インスペクタに表示された入力コネクタの名称は、スクリプトエ ディタにより表示されるスクリプトにも含まれている。

エ ボックス内左下のパラメータボタンをクリックすると、当該ボックスの変

20

25

10

数が表示され、これを設定することができる。

5

10

20

- オ また,ボックスを右クリックして「スクリプトを編集」という項目をクリ ックすると,「スクリプトエディタ」が開き,当該ボックスに対応するスク リプトが表示される(図14)。
- (2) フローダイアグラム画面上の操作とbehavior.xarの更新
  - ア フローダイアグラム画面上にボックスが設置されると, behavior.xar内 に当該ボックスに含まれる変数,演算用スクリプトが加わり,内容が更新 される。

フローダイアグラム画面上でボックスのコネクタ同士を結合すると, behavior.xar内に,ボックス間の結合関係に関する<Link>タグ内の情報が 加わり,内容が更新される。

図1~図12は、フローダイアグラム画面上の操作が行われるたびに behavior.xar が更新される様子を示したものである。

- イ behavior. xar 内においては、フローダイアグラムごとに、各ボックスに
   id が割り振られ、これによって各ボックスを識別することができる(以下、
   各ボックスに割り振られた「id」を「ボックス識別情報」という。)。
   なお、ボックス識別情報は編集可能であり、番号以外を設定することも
   できる。
  - ウ 本件 behavior.xar (別紙3-2) には、「Box name=" Set Language" id=" 2" 」(18 行目)、「Box name=" Say" id=" 1" 」(92 行目)
     等と表示されているように、各ボックスにはボックス識別情報が振られている。なお、同種類のボックスを作成した場合でも、それぞれ別個のボックス識別情報が付与される。
- 25 エ また、ボックスに付属する入力コネクタと出力コネクタをクリックしてド ラッグすると線が伸び、別のコネクタ上でドロップすると両コネクタを結

合することができる。

5

10

15

20

- オ 被告プログラムにおいては、あるボックスの入力コネクタに結合されている出力コネクタ及び当該出力コネクタを有しているボックスの結合情報が <Link>タグを付けて behavior.xar 上に記載されることになる。例として、本件 behavior.xar (別紙3-2)には、「Link inputowner="1" indexof input="2" outputowner="2" indexoutput="3" "」(301行目)という一節がある。
- カ このうち、inputownerとは、情報をインプットされる側のボックス識別 情報を指しており、indexofinput は当該ボックスの入力コネクタに付され ている識別情報を指す。また、outputownerとは、情報をアウトプットす る側のボックス識別情報を指しており、indexoutput はボックスの出力コ ネクタに付されている識別情報を指す。
- キ つまり、本件 behavior. xar の上記一節は、「Set Language」ボックス(ボ ックス識別情報は2、別紙3-2・18行目)の onReady コネクタ(コネク タ識別情報は3、別紙3-2・65行目)から、「Say」ボックス(ボックス 識別情報は1、別紙3-2・92行目)の onStart コネクタ(コネクタ識別 情報は2、別紙3-2・116行目)に向けて、結合線がつなげられているこ とを示している。
- ク ボックスの結合情報におけるボックス識別情報の id の値を behavior. xar 内にボックス識別情報として存在しない値に変更すると,結合線自体がな くなってしまう(図21)。
- 4 behavior.xarの実行
  - ア 被告プログラムにおいて、アプリの再生が行われる場合、結合されたボックスが出力コネクタのある結合元のボックスから、入力コネクタのある結合先のボックスへという処理順序により処理される。

イ 被告プログラムにおいては、アプリをコンピュータ上で再生することによって、バーチャルロボットがどのような挙動をするかをロボットビュー画面(各画面の右上にあるロボット画像が表示されたウィンドウ)上で表示させ、アプリの動作を確認することができる。

この際, behavior. xar に含まれる演算用スクリプトを含むプログラムコード全体をコンピュータがインタプリタ方式で実行する。

5

10

15

20

25

- ウ たとえば、「Set Language」ボックスにおいては、「変数を Set Language に設定」というウィンドウが開き、Language と書かれた右側にプルダウン メニューが表示される。
- エ ここで、「Set Language」ボックスの言語を English と設定してビヘイビ アを再生すると、「Set Language」ボックスのボックスデータである 「English」を変数として保存し、「Localized Text」ボックスのボックス データである演算用スクリプトが当該ロボットに設定された変数 「English」を関数の戻り値として受け取り変数の呼出し値、「Localized
- Text」ボックスのボックスデータである「Hello」という単語を,「Say Text」ボックスに出力し, ロボットは「Hello」と発言する。
  - オ「Set Language」ボックスの言語を Japanese と設定してビヘイビアを再 生すると、「Localized Text」ボックスのボックスデータである「Japa n e s e」を変数として保存、「Localized Text」ボックスのボックスデー タである演算用スクリプトが当該ロボットに設定された変数「Japanese」 を関数の戻り値変数の呼出し値として受け取り、「Localized Text」ボック スのボックスデータである「こんにちは」という単語を「Say Text」ボッ クスに出力し、ロボットは「こんにちは」と発言する。
  - カ このように、ボックスデータである演算用スクリプトを含んだプログラム コード全体を実行すると、ロボットが動作し、「Hello」や「こんにちは」 などと発音する。「Hello」や「こんにちは」は、behavior.xar内のデータ

である(別紙3-2・194~215行)。

5

10

15

20

25

- 5 Sayボックス及びSay Textボックスにおける変数Speedの更新
  - ア Say ボックスのインスペクタから Speed の値をスライダーを使って変更す ると、Say ボックスの〈Parameter〉タグ内の〈Speed〉タグ内の value が変更 される(該当箇所は、別紙3-2・120行)。
  - イ Say Text ボックスの Speed について編集画面を見ると、「親から継承する」というチェックボックスがある。チェックを入れると、behavior.xar内の Say Text ボックスの 〈Parameter〉タグ内の 〈Speed〉タグ内の inherits\_from\_parents という変数が1になる(該当箇所は、別紙3-2・178行)。チェックが入っている状態で、Say Text ボックスのインスペクタに変数 Speed に関する情報を表示すると、Say ボックスの〈Parameter〉タグ内の〈Speed〉タグ内の value と同じ値が Say Text ボックスのインスペクタにおいて表示される。
    - このとき、スライダーSpeed の値に関するスライダーは、灰色に反転しており、変更できない。

また,このとき,behavior.xar 内の Say Text ボックス内の<Parameter> タグ内の<Speed>タグ内の value は変更されない。

ウ 上記「親から継承する」チェックボックスのチェックを外すと、
 behavior.xar 内の Say Text ボックスの〈Parameter〉タグ内の〈Speed〉タグ
 内の inherits\_from\_parents という変数が0になる (別紙3-2・178行)。
 そして、Say Text ボックスのインスペクタから Say Text ボックスの Speed
 の値を変更することができるようになる。Speed の値を変更すると、
 behavior.xar 内の Say Text ボックス内の〈Parameter〉タグ内の〈Speed〉タ
 グ内の value も変更される。

6 本件behavior.xar におけるSay Textボックスにおける変数sentenceに関する 演算

5

10

15

20

25

ア Say Text ボックスのスクリプトには、次の記述がある(別紙3-2・153~156行)。

```
sentence = "¥RSPD="+ str( self.getParameter("Speed (%)") ) + "¥ "
sentence += "¥VCT="+ str( self.getParameter("Voice shaping (%)") )+
"¥ "
sentence += str(p)
sentence += "¥RST¥ "
```

- イ すなわち、Say Text ボックスの自ノード変数である sentence について、 153 行で、①"¥RSPD="という文字列、②Speed の値を文字列にしたもの、
  ③"¥"という文字列が sentence に代入される。str()は、Python の命令 文であり、()内のデータを文字列として認識するものである。呼び出した Speed の値が 80 である場合、str により"80"という文字列が認識される。
  なお、このとき、Speed は、「親から継承」チェックボックスにチェックを 入れている場合、上記5のとおり、直系上位ボックスである Say ボックス から承継される。
- ウ 次に、154 行で、①"¥VCT="という文字列、②Voice shapingの値を文字
   列にしたもの、③"¥"という文字列が sentence に追加的に代入される。
   なお、このとき、Voice shaping も、Speed と同様に Say ボックスから継承
   することが可能である。
  - エ 155 行で, p のデータを文字列にしたものが sentence に追加的に代入され る。p は, 150 行に記載されている Say Text ボックスの入力コネク タ"onInput\_onStart()"という関数に定義されたものであり, 当該入力コ

ネクタに対応する出力コネクタである Localized Text ボックスの出力コネ クタ onStopped(Self, sentences[sDefaultLang])]] (別紙 3 - 2 · 219 行)に対応するものである。

具体的には, Hello やこんにちはといった, 挨拶のテキストが p に代入 される。

オ 156 行で, "¥RST¥"という文字列が sentence に追加される。

カ 以上のスクリプトにより, sentence は,

「¥RSPD= [適用される Speed の値] ¥VCT= [適用される Voiceshaping の値] ¥ [pの内容を文字列にしたもの] ¥RST¥」

となる。

7 「ボックスに変換」機能

ア Set Language ボックス, Localized Text ボックス及び Say Text ボックス を直列につなぐ(【図22】)。

> このとき、ロボアプリは、Set Language ボックスと Say ボックスを直列 でつないだ場合と同様に動作する。

イ 上記アの状態における behavior.xar において,各ボックスに割り振られ た id は,次のとおりとなる。

20

5

10

15

| Set Language | Localized Text | Say Text |
|--------------|----------------|----------|
| id="2"       | id="5"         | id="3"   |

ウ 上記アの状態における behavior.xar において,ボックス間の結合情報は 次のとおりとなる。なお,結合情報は, behavior.xar においては, root ボ ックスのタグ内に作成される。

【rootボックスタグ内の結合情報】

5

10

15

20

<Link inputowner="2" indexofinput="2" outputowner="0" indexofoutput="2" />
<Link inputowner="3" indexofinput="2" outputowner="5" indexofoutput="3" />
<Link inputowner="5" indexofinput="2" outputowner="2" indexofoutput="3" />
<Link inputowner="0" indexofinput="4" outputowner="3" indexofoutput="4" />

ここで、outputownerが出力側のボックスを示しており、inputownerが入 力側のボックスを示している。つまり、上記の結合情報は、idが①0から2 へ【1行目】、②2から5へ【3行目】、③5から3へ【2行目】、④3か ら0へ【4行目】と結合していることを表している。

エ Localized Text ボックス及び Say Text ボックスを選択し、右クリックす ると、メニューが表示され、その中に「ボックスに変換」という選択肢が 現れる。

「ボックスに変換」を左クリックすると, Localized Text ボックス及び Say Text ボックスをひとまとめにしたボックスが作成される(新たに作成 されたボックスに「downPage」という名称を付けた)。

これを画面に表示したのが【図23】である。そして、【図23】から downPage ボックスをダブルクリックした画面が【図24】である。

オ 上記エの状態における behavior. xar において, downPage ボックスに割り 振られた id は1 である。

| Set Language | Localized Text | Say Text | downPage |
|--------------|----------------|----------|----------|
| id="2"       | id="5"         | id="3"   | id="1"   |

カ 上記エの状態における behavior.xar において、ボックス間の結合情報は 次のとおり、root ボックスのタグ内の結合情報が変更され、downPage ボッ クスのタグ内に結合情報が新たに作成される。

【rootボックスタグ内の結合情報】

```
<Link inputowner="2" indexofinput="2" outputowner="0" indexofoutput="2" />
```

```
<Link inputowner="0" indexofinput="4" outputowner="1" indexofoutput="3" />
```

```
<Link inputowner="1" indexofinput="2" outputowner="2" indexofoutput="3" />
```

10

5

【downPageボックスタグ内の結合情報】

```
<Link inputowner="3" indexofinput="2" outputowner="5" indexofoutput="3" />
<Link inputowner="5" indexofinput="2" outputowner="0" indexofoutput="2" />
<Link inputowner="0" indexofinput="3" outputowner="3" indexofoutput="4" />
```

15

20

25

っまり,上記の結合情報は,rootボックスタグ内については,idが①0か ら2へ【1行目】,②2から1【3行目】,③1から0へ【2行目】と結合 していることを表している。

そして, downPageボックスタグ内については, ①0から5へ【2行目】, ②5から3へ【1行目】, ③3から0へ【3行目】と結合していることを表 している。

- 8 「親からの変数を取得」機能
  - ア 被告プログラムでは、「ボックスに変換」機能を用いて複数のボックスを まとめた1つのボックスを作成する場合に、新たに作成されたボックスを, まとめられたボックスから見て、「親」と呼ぶ。

- イ 上記7で扱ったロボアプリにおいて、downPage ボックスの編集ボックスから、downPage ボックスの変数を追加することができる。(変数名は、 karyokuと suiryokuとした。【図25】)
- ウ 次に, downPage ボックス内の Say Text ボックスのスクリプトエディタを 開き,スクリプト上で右クリックをすると,メニューが現れる。

メニュー内には、「関数を挿入」という選択肢が表示され、これにマウス ポインタを合わせると、「親からの変数を取得」という選択肢が表示される。 「親からの変数を取得」にマウスポインタを合わせると、「親」である downPage ボックスで設定した変数(karyoku, suiryoku)が表示される (【図26】)。

karyoku をクリックすると、スクリプトエディタのカーソル位置に、次の記載が追加される。

self.getParameter("karyoku")

15

20

25

10

5

この機能により, downPage ボックスの変数である karyoku を使ったスク リプトを, Say Text ボックス内に書き込むことができる。

9 被告プログラムにおけるFDボックスと内壁コネクタ

behavior.xarを被告プログラムで表示し、Sayボックスを展開すると、フロー ダイアグラムの両端にコネクタがある(以下「内壁コネクタ」という。)。

Sayボックスのように、ボックス内にフローダイアグラムを持つボックスを、 フローダイアグラムボックス(以下「FDボックス」という)と呼ぶ。複数のボッ クスをまとめてFDボックスとすることにより、処理の流れが把握しやすくなり、 部品化・共有化が促進され、メンテナンス性を高めることにつながるとされてい る。

FDボックスは、当該ボックスタグ内に

```
<Timeline enable="0">
```

<BehaviorLayer name="behavior\_layer1">

<BehaviorKeyframe name="keyframe1" index="1">

<Diagram >

[ここに, FDボックス内に含まれるボックス等の情報が書かれる」

<Diagram />

</BehaviorKeyframe>

</BehaviorLayer>

</Timeline>

の記述を含むボックスである。この記述により,FDボックス内にフローダイア グラムが形成され,そこにボックスを配置することが可能となる。Sayボックス については,別紙3-2の121行目から124行目及び295行目から298 行目が該当する。

FDボックス内のフローダイアグラムにおける内壁コネクタは,左端がFDボック スの入力ボックスの入力コネクタと,右端がFDボックスの出力コネクタと同一の コネクタとなり,FDボックスの入出力コネクタの名称を変更すると,FDボックス 内の内壁コネクタの名称も同様に変更される。

20

5

10

15

上記追加に関して、FDボックスの入出力コネクタの名称を変更すると、FDボッ クス内の内壁コネクタの名称も同様に変更される点は、証拠(甲21)のとおりで ある。この点に関して、「変換後のボックスの入力の種類は、(先頭の)変換元 ボックスの入力の種類となり、出力の種類は、(最後の)変換元ボックスの出力 の種類になります。」との説明がある。つまり、ボックスに変換機能を使ってFD ボックスを作成する場合、最初の変換元ボックスの入力コネクタの種類が、FDボ

ックスの入力コネクタ(左端内壁コネクタ)に引き継がれ,最後の変換元ボック スの出力コネクタの種類が,FDボックスの出力コネクタ(右端内壁コネクタ)に 引き継がれることになる。

Link情報において、内壁コネクタのidは、0とされる。これは、FDボックスを 複数作っても変わらない。すなわち、同一のフローダイアグラム内でid=0は、 内壁コネクタを指すことになる。また、idの識別性も同一フローダイアグラム内 で判断される。

5

behavior.xarにおいて,rootボックスもFDボックスとして記述されている(別 紙3-2・14行目~17行目及び304行目~307行目)。